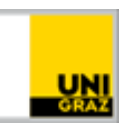

# Open-Book-Prüfung auf Moodle: Dateiupload vom Smartphone

<u>CC BY-NC 4.0</u> Uni Graz Anleitung für Studierende Stand: April 2020

#### Inhalt

| Dateiupload am Smartphone           | 1 |
|-------------------------------------|---|
| Schritt-für-Schritt mit Screenshots | 2 |

Am Ende einer Open-Book-Prüfung müssen die Lösungen als Datei hochgeladen werden. Wurde am Computer/Laptop gearbeitet, kann die Datei von dort hochgeladen werden (z.B. eine zuvor erstellte und lokal gespeicherte Word- oder Excel-Datei). Wurden die Aufgaben am Papier erfüllt, müssen **Fotos davon gemacht** und **auf den Computer übertragen** bzw. **direkt mit dem Smartphone hochgeladen** werden. Dies kann – je nach verwendetem Betriebssystem – auf jedem Smartphone ein bisschen anders aussehen. Wie der Upload direkt von einem Smartphone in den Moodle-Kurs mit verschiedenen Betriebssystemen funktioniert, erfahren Sie daher in dieser Anleitung.

### **Dateiupload vom Smartphone**

- 1. Öffnen Sie <u>https://moodle.uni-graz.at</u> im Browser des Smartphones und loggen Sie sich ein.
- 2. Wählen Sie den Kurs, in dem Sie die Prüfung schreiben und navigieren Sie zur Prüfungsabgabe.
- 3. Öffnen Sie die Prüfung und tippen Sie auf "Abgabe hinzufügen".
- 4. Setzen Sie das Häkchen bei "Diese Arbeit ist meine persönliche Leistung" und tippen Sie auf das Feld mit dem blauen Pfeil bzw. auf das graue Datei-Symbol.
- 5. Nun erscheint die Dateiauswahl. Tippen Sie auf "Datei auswählen".
- 6. Je nach Smartphone und Browser sieht die Dateiauswahl unterschiedlich aus. Sie können nun in den meisten Fällen direkt ein Foto aufnehmen oder aus Ihrer Galerie/Fotomediathek wählen. Wählen Sie das gewünschte Bild aus und klicken Sie auf "Datei hochladen".
- 7. Wiederholen Sie den Vorgang bei Bedarf, bis alle Ihre Bilder hochgeladen sind. Tippen Sie auf "Änderungen sichern". Überprüfen Sie, dass beim Abgabestatus "Zur Bewertung abgegeben" steht. Damit wurden die Dokumente erfolgreich hochgeladen.

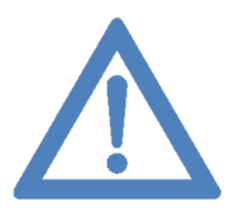

Anmerkung: Bei fehlendem Smartphone kann die Prüfung beispielsweise auch mit der Digitalkamera fotografiert bzw. eingescannt und vom Computer aus hochgeladen werden. Kontaktieren Sie rechtzeitig vorab Ihre Lehrperson, um eine individuelle Lösung zu vereinbaren.

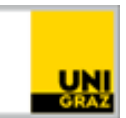

### Schritt-für-Schritt mit Screenshots

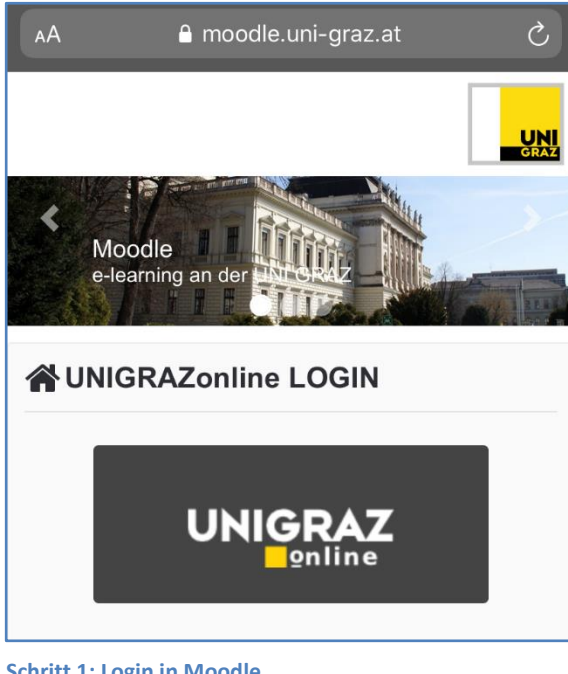

Schritt 1: Login in Moodle

| Open Book Prüfur | g |
|------------------|---|
| Prüfung Fach XY  | V |

Schritt2: Navigieren zur Prüfung

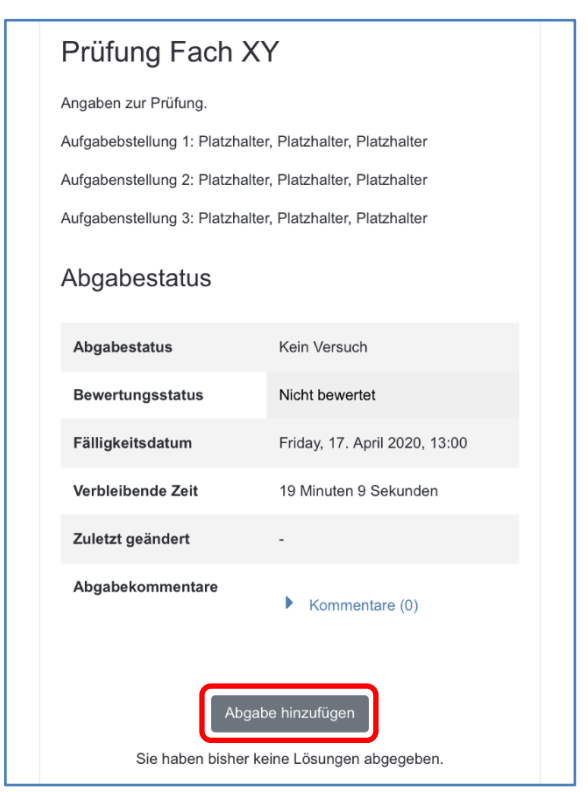

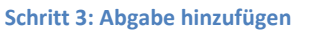

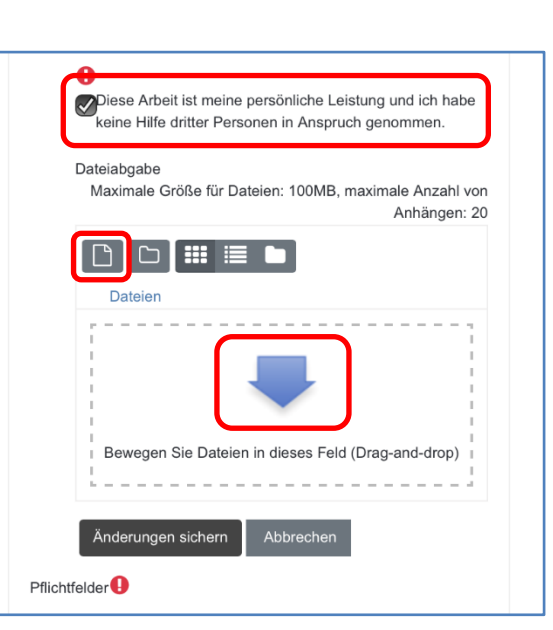

Schritt 4: Eidesstattliche Erklärung anhaken und Dateiauswahl öffnen

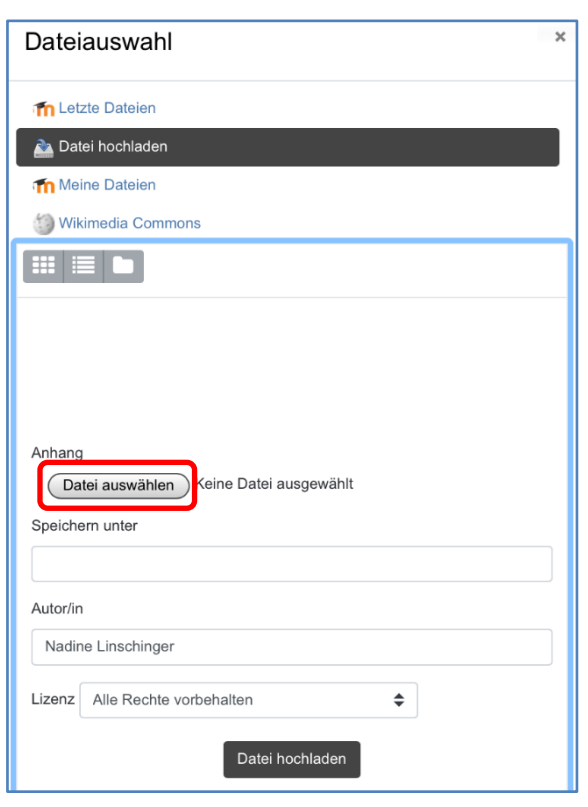

Schritt 5: Auf "Datei auswählen" tippen

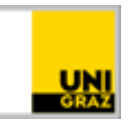

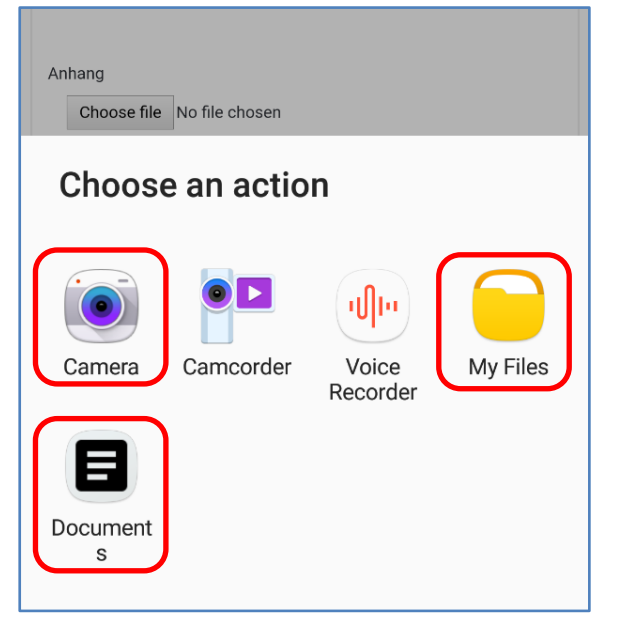

Schritt 6a: Dateiauswahl am Android-Smartphone (Darstellung browserabhängig) bzw. am iPhone.

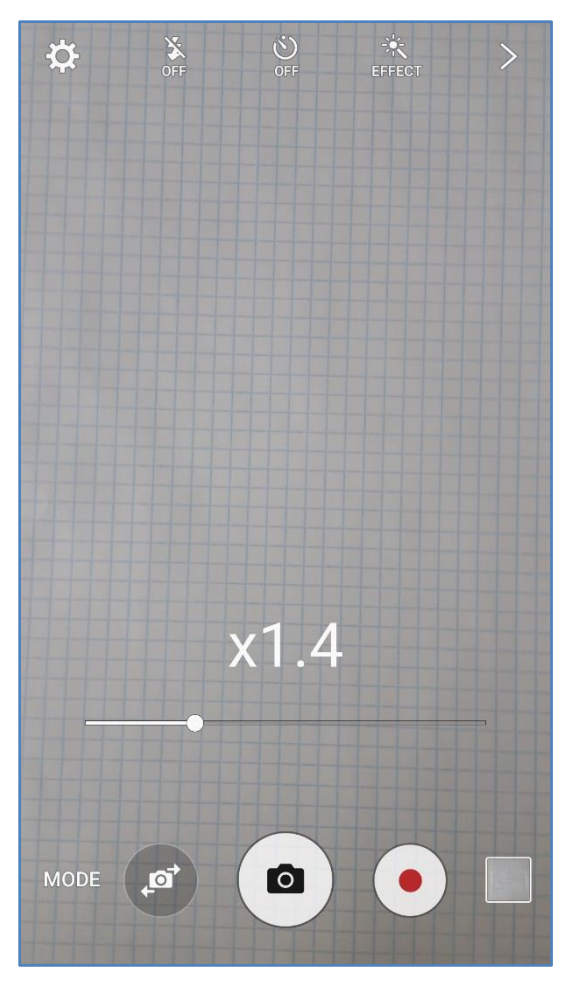

Schritt 6b: Foto aufnehmen am Android-Smartphone (Darstellung modellabhängig) bzw. iPhone.

| Anhang    | t <mark>tei auswählen</mark> ) Keine Datei ausgewählt |   |
|-----------|-------------------------------------------------------|---|
| Speiche   | ern unter                                             |   |
| Autor/ir  | 1                                                     |   |
| Nadir     | ne Linschinger                                        |   |
| Lizenz    | Alle Rechte vorbehalten                               |   |
|           | Datei hochladen                                       |   |
| Foto      | o od. Video aufnehmen                                 | Ó |
| Foto      | omediathek                                            |   |
| Duro      | chsuchen                                              |   |
| Abbrechen |                                                       |   |

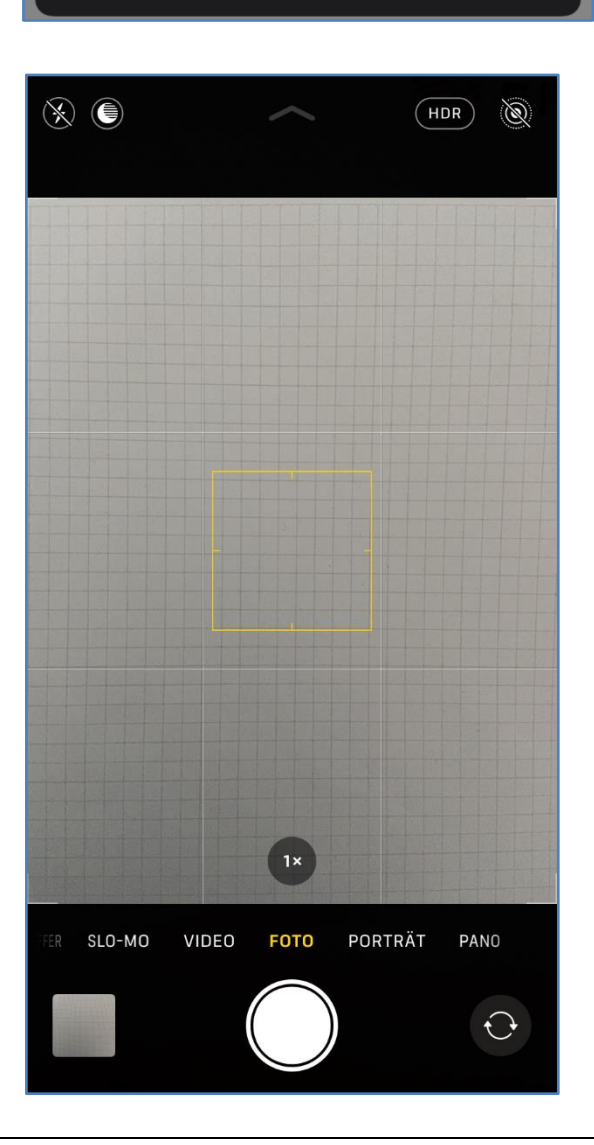

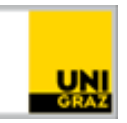

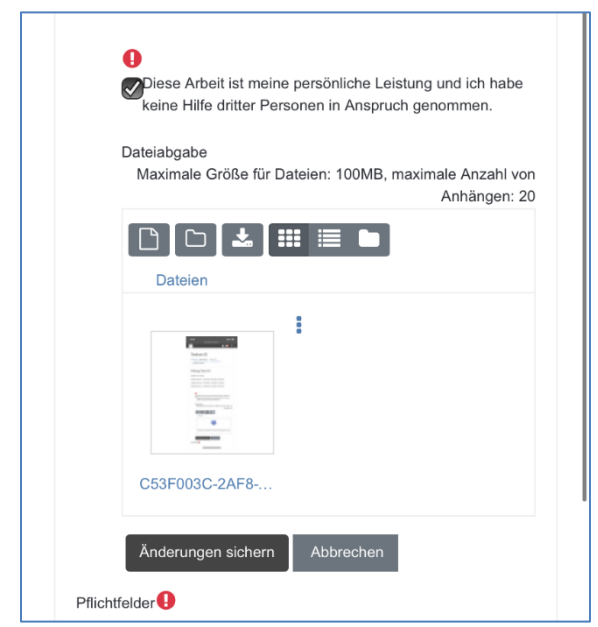

| Abgabestatus      |                                    |
|-------------------|------------------------------------|
| Abgabestatus      | Zur Bewertung abgegeben            |
| Bewertungsstatus  | Nicht bewertet                     |
| Fälligkeitsdatum  | Friday, 17. April 2020, 13:00      |
| Verbleibende Zeit | 17 Minuten 56 Sekunden             |
| Zuletzt geändert  | Friday, 17. April 2020, 12:42      |
| Dateiabgabe       | <b>C53F003C-2AF8-46C2-A8EC-316</b> |
| Abgabekommentare  | Kommentare (0)                     |

Ihre Prüfung ist nun abgegeben.

Schritt 7: Den Vorgang bei Bedarf wiederholen, um weitere Bilder hochzuladen. Dann auf "Abgabe sichern" tippen.

## Kontakt für Rückfragen oder nähere Informationen

servicedesk@uni-graz.at, DW: 2240